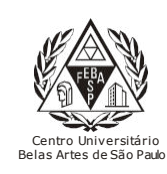

## CGI – Centro Gestor da Informação

Sistema de Bibliotecas com Certificação ISO 9001

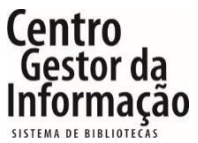

**Tutorial da Pressreader** 

## 1 - Para acessar a Pressreader é necessário entrar no link abaixo e clicar em "Entrar"

https://extranet2.belasartes.br/TerminalWeb/

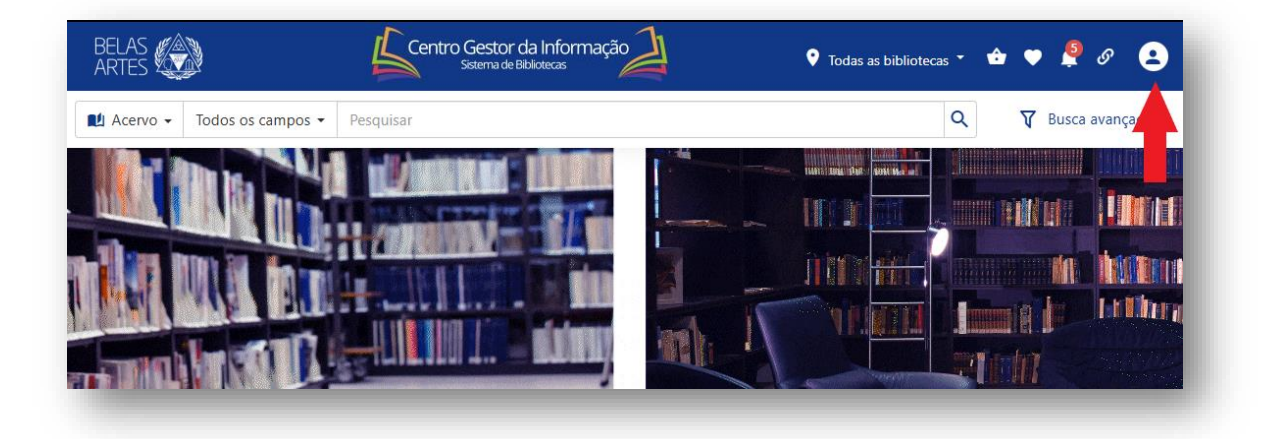

2 - Para o login utilize seu RM e a senha cadastrada na Biblioteca. Para os alunos que não possuem cadastro, compareça ao balcão da biblioteca para o registro, ou envie o email para <u>biblioteca@belasartes.br</u>

| BELAS                      | Centro Gestor da Informação                     | 🕈 Todas as bibliotecas 👻 🏟 🖤 👰 🔗 😫 |
|----------------------------|-------------------------------------------------|------------------------------------|
| Acervo + Todos os campos + |                                                 | Q 🛛 🕅 Busca avançada               |
|                            | Entrar<br>Código    Senha   Esqueceu sua senha? | Insira se RM<br>senha              |

3 – Clique no ícone da Pressreader para acessar o site.

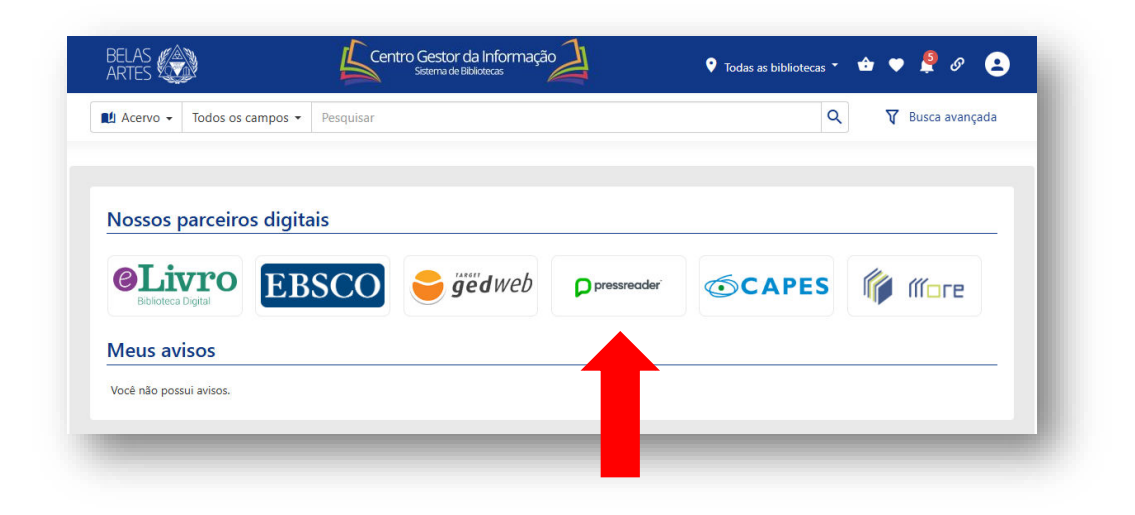

4 - Para pesquisar o título desejado, clique na lupa de pesquisa. É possível fazer a pesquisa simples ou avançada por palavras-chaves.

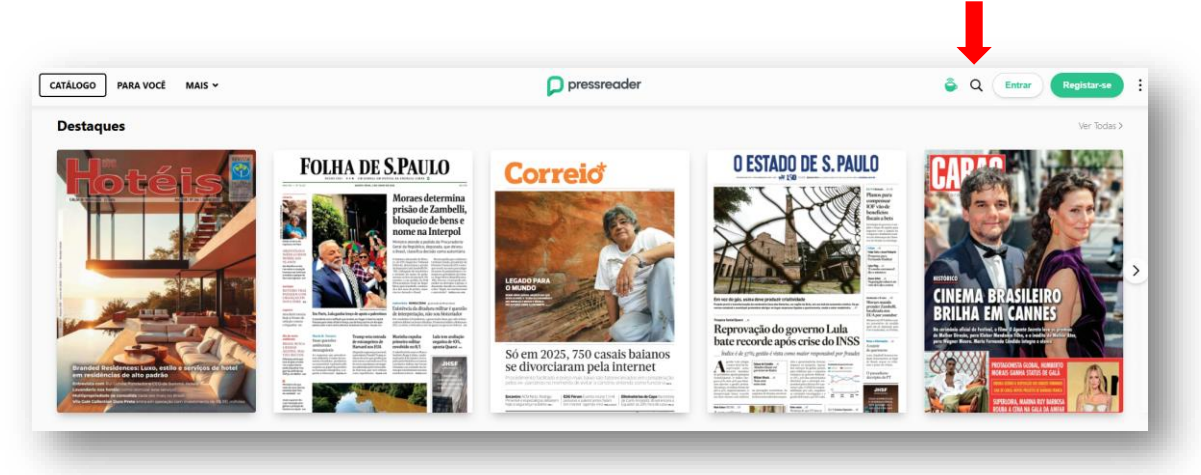

## **Pesquisa simples**

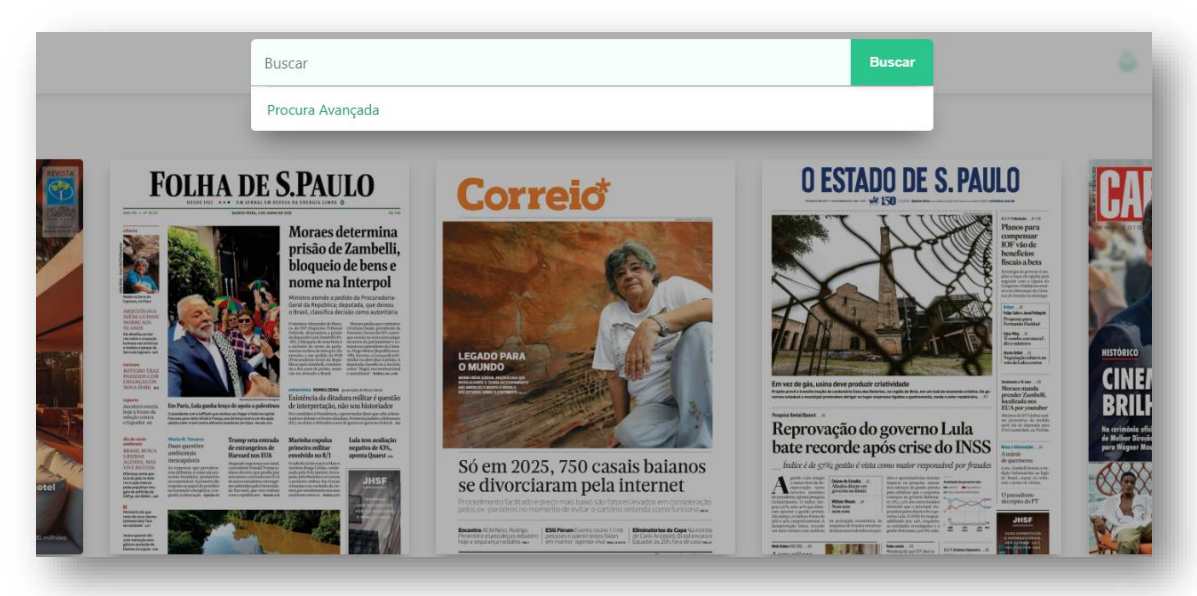

## Pesquisa avançada

| FOLHA DE                                                                                                    | S.PAULO                                             | <b>Correio</b> *                            | O ESTADO DE S. I                        |                                                                                                    |
|----------------------------------------------------------------------------------------------------|-----------------------------------------------------|---------------------------------------------|-----------------------------------------|----------------------------------------------------------------------------------------------------|
|                                                                                                    | Moraes determina<br>prisão de Zambelli,<br>Cancelar | Procura Avançada                            | Procurar                                | Prations pairs<br>compensar<br>IOF viao de<br>beneficios<br>fiscals a bets<br>Arregisto amonto<br>aparte con composi-<br>torpacto activitado<br>aparte con composi-<br>torpacto activitado<br>aparte con composi-<br>torpacto activitado<br>aparte con composi-<br>torpacto activitado<br>aparte con composi-<br>torpacto activitado<br>aparte con composi-<br>torpacto activitado<br>activitado activitado<br>activitado activitado<br>activitado activitado<br>activitado activitado<br>activitado<br>activitado |
| Am starts                                                                                                    | ENCONTRAR RESULTAD                                  | OS COM<br>ra-chave ou uma frase entre aspas | Mostrar Opções                          | File Michael<br>Michael<br>Michael                                                           |
| VICY VICTOR 19<br>even<br>even<br>for the second<br>for the second<br>fo | Idiomas                                             |                                             | Todos os Idiomas > erno Lu<br>rise do I | anne de la constante de la constante de la con                                                                                                    |
| An and a second second                                                                                                    | Publicações                                         |                                             | Todas as Publicações >                  | digle belowing as to<br>disk belowing as to<br>disk                                                                                                    |
| Analysis of the second second se                                                                                                    | Autor                                               |                                             | Insira um autor                         | America and America and Americ                                                                                                    |
|                                                                                                    | Data                                                |                                             | A qualquer momento >                    |                                                                                                    |

5 - É possível escolher o assunto através da "Lista de Categorias"

| Animais e Animais de<br>Estimação | 🤺 Ao ar livre             | 🔁 Arte          | 🔀 Artesanato e Hobbies    | Automóveis                   | 🛧 Aviação                                                                                                    | 🜷 Casa e Jardim      |
|-----------------------------------|---------------------------|-----------------|---------------------------|------------------------------|----------------------------------------------------------------------------------------------------|----------------------|
| Comida e Bebidas                  | Computadores e Tecnologia | 🔀 Design        | 🤤 Entretenimento e TV     | 🛞 Esportes                   | O Fotografia                                                                                                    | 🔕 História e Ciência |
| a Jogos                           | EGBTQ                     | 📩 Moda          | Música                    | 🚊 Navegação                  | Avenue of the test of the test of the test of the test of the test of the test of the test of the test of the test of the test of the test of test of | Notícias             |
| Para Crianças e Adolescentes      | Para Homens               | 😥 Para Mulheres | 😸 Parentalidade e Família | 🙏 Religião e Espiritualidade | 🗙 Saúde e Boa Forma                                                                                                    | 🄇 Viagem e Cultura   |
| 🛐 Vida Local                      |                           |                 |                           |                              |                                                                                                    |                      |

Ao clicar na categoria "Design" por exemplo, aparece uma seleção de revistas relacionadas ao assunto "design".

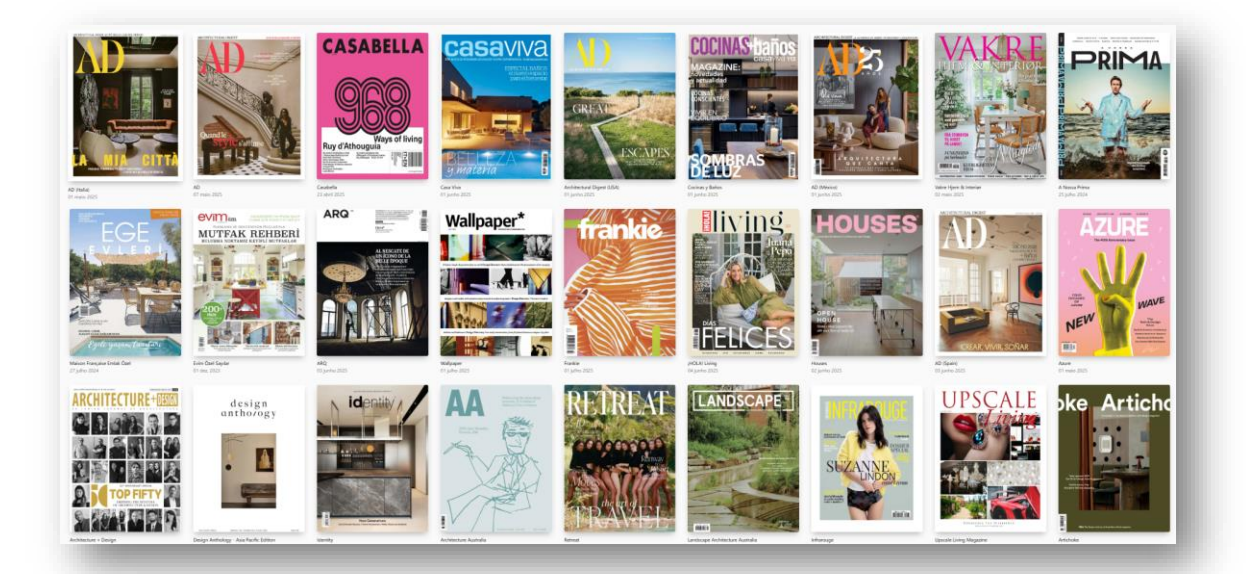

3- No processo de Busca Simples e Avançada, é possível pesquisar por um assunto específico. No exemplo, foi pesquisado o assunto "petróleo".

|                                                                                                    | Publicações                                                                                                    | Ver Todas≯                                                                                                    |                                                                                                    |                           |
|----------------------------------------------------------------------------------------------------|----------------------------------------------------------------------------------------------------|----------------------------------------------------------------------------------------------------|----------------------------------------------------------------------------------------------------|---------------------------|
| FOLHA D                                                                                                    | Nenhuma publicação<br>encontrada                                                                                                    |                                                                                                    | S.PAULO                                                                                                    | I diam                    |
| DESCE 1921 ••• • • • • • • • • • • • • • • • • •                                                                                                     | Livros                                                                                                    | Ver Todas >                                                                                                    | Planos para                                                                                                    | Contraction of the second |
|                                                                                                    | Não foram encontrados livros                                                                                                    |                                                                                                    | IOF viso de<br>beneficios<br>fiscais a bets<br>transporte present an                                                                                                    |                           |
| Animaka<br>Animaka<br>Animak | Sugestões                                                                                                    |                                                                                                    | spatie constructions of the second second se                                                                                                    |                           |
| A DAYS<br>And the set of the set of                                                                                                    | petróleo                                                                                                    |                                                                                                    | Figure 1997 - 2<br>Figure 1997 - 2<br>Figure | 1                         |
| PTEND FLAC<br>RESERV COME<br>LANGED FEM<br>DA TODE: es<br>anter<br>control control operation<br>Tom Parts, Lada ganha lenço de apoin                                                                                                    | Instituto Brasileiro de Petróleo e Gás                                                                                                    |                                                                                                    | hat do manufaccintos to go<br>mate a sure restancios. Al<br>Bocates turnala<br>precider Zambelli,<br>localizada nos                                                                                                    |                           |
| de sector al de sector en encontrato e para sector a un targo en<br>de sector anticia de la companya en anticia de la companya en<br>de sector al de sector en anticia de la companya en<br>de sector al de sector al de sector al de sector al de sector al<br>la companya en anticia de sector al de sector al<br>la companya en anticia de sector al<br>la companya en anticia de sector                                                                                                    | Petróleo                                                                                                    |                                                                                                    | do INSS                                                                                                    |                           |
| IDDA:A.MAX     IPC/DIG/DPTS     impediation     weighter pain     weighter pain     weighter     weighter pain     weighter pain     weighter     weighter                                                                                                    | Procura Avançada                                                                                                    |                                                                                                    | And the por franks<br>and the port franks<br>and the port of the port of the port of the port of the port<br>and the port of the port of the port of the port<br>and the port of the port of the port of the port<br>and the port of the port of the port of the port<br>and the port of the port of the port of the port of the port<br>and the port of the port of the port of the port of the port<br>and the port of the port of the port                                                                                                    | ACCE.                     |
| ter a fa<br>base far a far<br>ter a far<br>te                                                                                                    | Debis de partalita de material-de debis e de la de la debis de tendra de material-<br>Debis de partalita de material-de debis e de data e de totas de tendra tendra de tendra de te | <ul> <li>Martin Martin</li> <li>Martin Martin</li> </ul> | Conceptor du PT                                                                                                    | 1                         |
|                                                                                                    |                                                                                                    |                                                                                                    |                                                                                                    |                           |
|                                                                                                    |                                                                                                    |                                                                                                    | Т                                                                                                    | odos                      |
|                                                                                                    |                                                                                                    |                                                                                                    |                                                                                                    |                           |

O resultado apresenta uma relação das últimas notícias publicadas sobre o assunto pesquisado.

|                                                |                                                                                                    | Folha de S.Paulo                                                                                                    | :                                                                                      | Folha de S.Paulo                                                                                                    | :                                                                                                    | ESTADO DE MINAS                                                                                                    | Diário de Notícias                                                                                                    |  |  |
|------------------------------------------------|----------------------------------------------------------------------------------------------------|----------------------------------------------------------------------------------------------------|----------------------------------------------------------------------------------------|----------------------------------------------------------------------------------------------------|----------------------------------------------------------------------------------------------------|----------------------------------------------------------------------------------------------------|----------------------------------------------------------------------------------------------------|--|--|
| ersonalizar<br>eparado por relevância          | 838.951                                                                                                    | Opep + decide acelera<br>aumento da produção<br>de petróleo<br>01 junho 2025 +2 mais                                                                                                    | r<br>)                                                                                 | Petrolíferas veem o<br>bra de contrato em<br>medidas para eleva<br>arrecadação                                                                                              | ue-<br>r                                                                                                   | COM CORTE DE 5,6%,<br>GASOLINA DEVE CAIR<br>R\$ 0,12 NAS BOMBAS                                                                                                    | Cotação do Brent para<br>agosto sobe 1,55%<br><sup>04 junho 2025</sup><br>Acotação do barril de crude Brent                                        |  |  |
| lostrar similares<br>dicionar aos Meus Tópico: | ><br>s                                                                                                    | A Opep+ (Organização dos Paíse<br>Exportadores de <mark>Petróleo</mark> e Aliac<br>concordou neste sábado (31) en                                                                         | es<br>los)                                                                             | Propostas incluem amp<br>quota cobrada sobre ma<br>campo de petróleo do p                                                                                                   | liar alí-<br>tior<br>aís                                                                                   | do derivado do petróleo passa a<br>valer a partir de hoje. Impacto<br>estimado para consumidor é<br>de R\$ 0,12, segundo cálculo da                                                    | para entrega em agosto terminou<br>ontem a sessão no mercado de futu<br>ros de Londres em alta de 1,55%                                            |  |  |
| Procura Avançada                               | Jornal de Noticias<br>Petróleo cai para valor<br>mais barato desde a<br>pandemia<br>I A indústria do petroleo reagiu com<br>preocupação a medidas apresentadas<br>pelo MMC (Ministério de Minas e<br>Energía) para elevar a arrecadação e<br>aliviar restrições orçamentárias. Para |                                                                                                    | iu com<br>sentadas<br>nas e<br>dação e<br>rias. Para                                   | estatal<br>03 junho 2025 +4 mais<br>Petrobras anunciou ontem corte de<br>5,6%, ou R\$ 0,17 por litro, no pr                                                                 | Folha de S.Paulo<br>Tarifar comprador de<br>petróleo russo em<br>500% é draconiano,<br>mas necessário, diz |                                                                                                    |                                                                                                    |  |  |
|                                                |                                                                                                    | Com a guerra comercial, o apelo de pod<br>Trump para "perfurar como um tos<br>louco" e o aumento das quotas                                                                               | o setor, algumas das propostas<br>podem representar quebra de contra-<br>tos vigentes. | Folha de S.Paulo<br>Governo estuda usar<br>R\$ 3 bilhões do petró-                                                                                                    | senador dos EUA<br>04 junho 2025 José Henrique Mariante e Nicola<br>Pamplona                               |                                                                                                    |                                                                                                    |  |  |
|                                                |                                                                                                    | Correio da Manhã<br>ENERGIA <mark>PETRÓLEO</mark><br>DO BRASIL                                                                                                    | :                                                                                      | Angola explora ma<br>de 30 milhões de b<br>de <mark>petróleo</mark>                                                                                                    | :<br>is<br>arris                                                                                           | leo para compensar<br>IOF<br>Ministro de Minas e Energia<br>apresenta lista de receitas para                                                                                           | Lindsey Graham, senador americano<br>que defende uma tarifa de 500% para<br>países que compram petróleo russo,<br>classificou seu projeto de draco |  |  |
|                                                |                                                                                                    | 05 junho 2025<br>Mais de um terço da energia cor<br>mida em Portugal é de origem r<br>vável. Em 2023 Portugal import<br>19,8 milhões de TEP. O Brasil é a<br>quem mais compramos petrólec | isu-<br>eno-<br>ou<br>e a                                                              | 01 junho 2025<br>O país explorou 30.051.122 b<br>petróleo, no mês de Abril, cc<br>dendo a uma média diária d<br>1.001.704 barris de petróleo<br>contra 1.087.632 BOPD previ | arris de<br>rrespon-<br>e<br>(BOPD),<br>sto                                                                | elevar ganhos dos corres<br>públicos diante do impasse<br>sobre imposto<br><sup>03</sup> junho 2025 +21 mais<br>Nicola Pampiona e<br>Fábio Pupo<br>O governo Lula (PT) avalia utilizar | Correid<br>NA MÃO GRANDE<br><sup>31 maio 2025</sup><br>Depois de incluir a região de Esse-<br>quiba nas eleições distritais da Vene-               |  |  |